#### FACILE À VISUALISER :

#### Causes du déclenchement de l'alarme

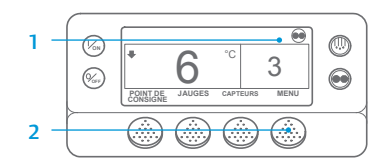

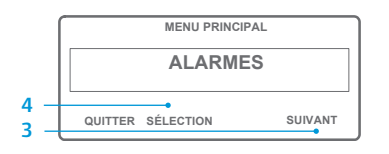

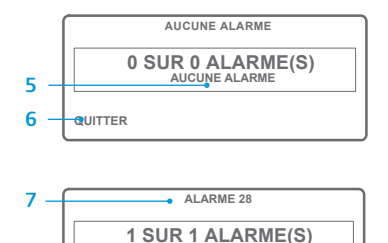

INTERP AVANT-TRA IET

QUITTER EFFACER AIDE

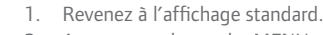

- 2. Appuyez sur la touche MENU. 3. Appuyez sur la touche SUIVANT
- iusqu'à ce que le menu Alarmes
- apparaisse. Appuyez sur la touche SÉLECTION. L'écran d'affichage des alarmes
- 5. Si aucune alarme n'est présente. l'alarme 00 s'affiche.
- 6. Appuyez sur la touche QUITTER pour revenir à l'affichage standard.
- 7. Si des alarmes sont détectées. le nombre d'alarmes, ainsi que le numéro de code d'alarme
- le plus récent, s'affichent. 8. S'il y a plus d'une alarme, appuyez
- faire défiler. 9. Si une alarme représentant un
- le groupe est éteint de façon à n'endommager ni le groupe, ni le chargement. Dans ce cas, un message indiguant l'arrêt du

1. Appuyez sur la touche SÉLECTION

standard lorsque les codes d'alarme

obtenir de plus amples informations

Veuillez également consulter la liste

des codes d'alarme dans la colonne

concernant l'alarme affichée à l'écran.

pour effacer une alarme.

2. L'écran retourne à l'affichage

3. Appuyez sur la touche AIDE pour

sont supprimés.

suivante.

REMARQUE : Veuillez consulter le chapitre consacré au fonctionnement dans le manuel

d'utilisation du groupe approprié pour obtenir plus de détails

#### FACILE À VISUALISER :

#### Suppression des codes d'alarme

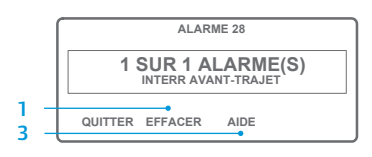

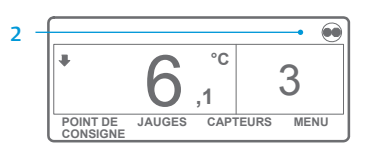

- apparaît

- sur la touche SUIVANT pour les
- problème sérieux se déclenche. groupe, ainsi que le code d'alarme à l'origine de l'arrêt, sont affichés.

#### **FACILE À DÉTERMINER :**

#### Causes du déclenchement de l'alarme

#### Aucune alarme

0

- Sonde du serpentin de l'évaporateur
- Contrôle de la sonde de retour d'air Contrôle de la sonde de sortie d'air
- Sonde d'air ambiant
- Capteur de température du liquide de refroidissement
- Capteur du régime moteur
- Température élevée de l'évaporateur
- 10 Haute pression de refoulement
- Sonde de contrôle de réserve 11 12
  - Mise à l'arrêt déclenchée par la sonde ou l'entrée numérique
- 13 Vérification du capteur 15
  - Vérification des bougies de démarrage/de la résistance d'admission d'air
- 17 Échec lancement du moteur
- 18 Température élevée du liquide de refroidissement du moteur
- 19 Pression d'huile moteur faible
- 20 Échec du démarrage moteur
- 21 Vérification du cycle de refroidissement
- 22 Vérification du cycle de chauffage
- 23 Défaillance du cycle de refroidissement
- 24 Défaillance du cycle de chauffage
- 25 Vérification de l'alternateur Puissance frigorifique 26
- 28
- Interruption test avant-trajet ou automatique
- 29 Circuit volet de dégivrage 30 Volet de dégivrage blogué
- Pressostat d'huile 31
- 32 Puissance frigorifique faible
- Vérification du régime moteur 33
- Circuit relais de fonctionnement 35
- 36 Moteur électrique n'a pas démarré
- 37 Niveau liquide de refroidissement
- 38 Phase électrique inversée
- 39 Circuit vanne hydraulique
- 40 Circuit grande vitesse
- 41 Vérification de la température du liquide de refroidissement du moteur
- 42 Groupe en régime petite vitesse forcée
- 43 Groupe en régime petite vitesse forcée modulée
- 44 Vérification du système d'alimentation
- 45 Dérivation des gaz chauds ou circuit de dérivation des gaz chauds
- 46 Vérification du débit d'air
- 48 Vérification des courroies/embrayage
- 50 Réinitialisation de l'horloge
- 52 Circuit du chauffage
- 54 Délai du mode Test 61
- Basse tension batterie 62
- Ampèremètre hors calibrage
- 63 Arrêt du moteur
- 64 Rappel du test avant-traiet 65
- Différentiel de température anormal 66 Pression d'huile moteur faible
- 67
- Circuit électrovanne de conduite liquide
- 68 Défaillance du contrôleur
- 70 Panne du compteur horaire
- Rétablissement valeurs par défaut contrôleur 74
- 77 Échec somme de contrôle EPROM contrôleur 79
- Saturation du collecteur de données interne
- 80 Sonde de température du compresseur 81
- Température du compresseur élevée 82
- Baisse de température du compresseur

- 83 Basse température du liquide de refroidissement du moteur
- Redémarrage en mode nul 84
- Fonctionnement forcé du groupe 85
- 86 Capteur de pression de refoulement
- 87 Capteur de pression d'aspiration
- 89 Circuit FTV
- 90 Surcharge électrique
- 91 État Prêt pour le mode électrique
- 92 Sonde non étalonnée
- 93 Faible pression d'aspiration du compresseur

Expiration du délai d'ouverture des portes

Vérification du pressostat basse pression

Vérification du pressostat haute pression

Circuit d'activation de l'alternateur

Circuit du relais de surcharge/secteur

Circuit d'injection de liquide

Aucun point de consigne saisi

Alarmes multiples - Fonctionnement impossible

Commutation automatique du mode thermique au mode électrique

Commutation automatique du mode électrique au mode thermique

Durée de fonctionnement du moteur – Rappel d'entretien 1

Durée de fonctionnement du moteur – Rappel d'entretien 2

Durée de fonctionnement électrique – Rappel d'entretien 1

Durée de fonctionnement électrique – Rappel d'entretien 2

Vérification des entrées numériques de rechange

Vérification des sorties numériques de rechange

Chauffage du moteur à engrenage du volet

Perte du signal de retour du contrôleur

Échec de chargement du logiciel principal

Vérification du circuit d'échange d'air frais

Affichage de la sonde de retour d'air

Affichage de la sonde de sortie d'air

Pour plus d'informations ou

si vous êtes intéressé par des

sessions de formation, merci

TK 55526-2-PC-FR (Éd. 1, 08-16)

Thermo King

de contacter votre correspondant

Erreur de version logicielle

Alarme non identifiée

Décalage OptiSet Plus

Valeur trop faible

Valeur trop élevée

Heures fonctionnement total du groupe - Rappel d'entretien 1

Heures fonctionnement total du groupe - Rappel d'entretien 2 Nombre d'heures de fonctionnement du contrôleur

Commutation automatique thermique vers électrique désactivée

Commutation automatique électrique vers thermique désactivée

©Thermo King Corporation

- 94 Décompresseur
- 95 Décompresseur 2

99

108

111

113

114

115

116

117

118

120

121

122

127

128

129

130

131

132

133

134

135

136

137

141

145

146

148

149

150

151

157

158

203

204

252

- 96 Faible niveau de carburant
- 98 Capteur de niveau de carburant Rapport de pression élevé

Groupe mal configuré

Circuit du chauffage électrique

## **THERMO KING**

# **SR-3** Microprocesseur **Smart Reefer 3**

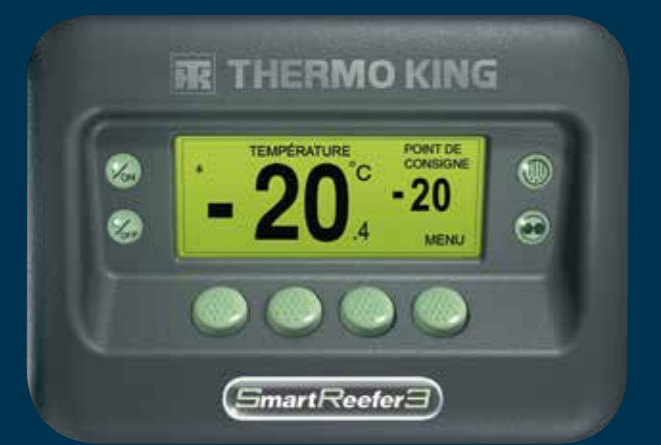

# Guide du conducteur pour une utilisation simple

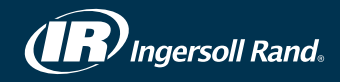

#### **FACILE À DÉMARRER :**

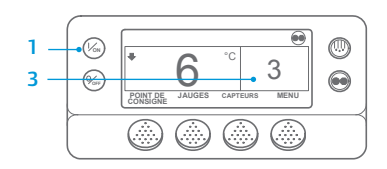

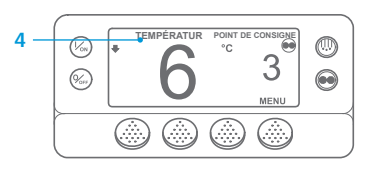

- Appuyez sur la touche Marche. 2. Divers écrans de démarrage
- apparaissent. 3. Lorsque le groupe est prêt à fonctionner, l'affichage standard avec la température de la caisse et le point de consigne apparaît. L'écran de surveillance de la température TemperatureWatch remplace l'affichage standard après 2 minutes et 30 secondes. Cet écran affiche le même point de consigne et la même température de la caisse dans une police plus grande.

#### **FACILE À CONFIGURER :**

#### Mode CYCLE-SENTRY ou Continu

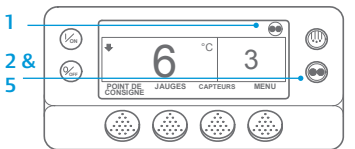

1. Revenez à l'affichage standard. DU MODE.

IMPORTANT : depuis plusieurs années, le test ne s'affiche plus en haut de l'écran pour indiquer Cycle-Sentry ou Continu.

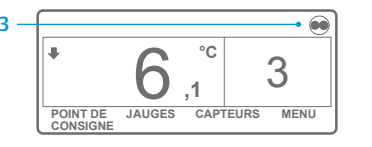

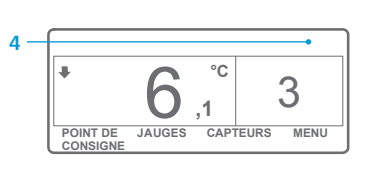

2. Appuyez sur la touche SÉLECTION

- Si le groupe est en mode Cycle-Sentry, l'icône Cycle-Sentry apparaît dans le coin supérieur droit de l'écran comme illustré. Si le groupe est en mode Continu. l'icône Cycle-Sentry n'apparaît pas.
- 5. Le fait d'appuyer à nouveau sur la touche SÉLECTION DU MODE entraîne le retour du groupe au mode de fonctionnement précédent.

#### **FACILE À CONFIGURER :**

#### Température du point de consigne

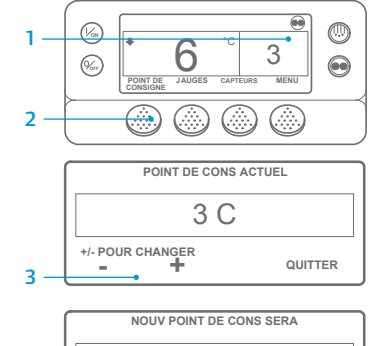

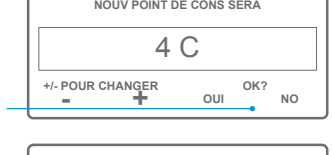

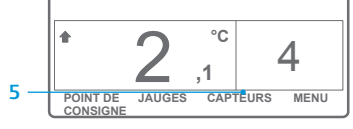

REMARQUE : vous devez sélectionner la touche OUI dans un délai de 10 secondes après le changement du point de consigne, sinon votre modification ne sera pas prise en compte.

#### **FACILE À VÉRIFIER :**

#### Jauges

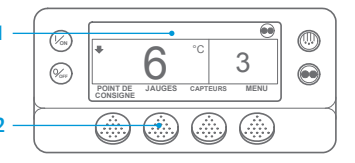

2. Appuvez sur la touche JAUGES. 3. Appuyez sur la touche PRÉCÉDENT ou SUIVANT pour faire défiler les iauges suivantes : température du liquide de refroidissement, niveau du liquide de refroidissement, huile

réapparaît à l'écran.

Revenez à l'affichage standard.

moteur, pression, ampères, tension

de la batterie, régime moteur, pression

de refoulement, pression d'aspiration,

n'appuie sur aucune touche pendant

30 secondes, l'affichage standard

position ETV, E/S. Si l'utilisateur

1. Revenez à l'affichage standard.

2. Dans l'affichage standard, appuyez

3. Appuyez sur la touche + ou - pour

modifier la valeur du point de

le point de consigne souhaité

apparaît, indiquant le nouveau

5. L'écran d'affichage standard

point de consigne.

Appuvez sur la touche OUI lorsque

consigne.

s'affiche.

sur la touche POINT DE CONSIGNE.

|         | REGIME | MOTEUR       |           |
|---------|--------|--------------|-----------|
|         | 14     | <b>157</b> R | ÉGIME     |
|         |        |              |           |
| QUITTER | VERR   | SUIVANT      | PRÉCÉDENT |
|         |        | 1            |           |
| 5       | 4      | 3            | 3         |

- 4. Pour afficher l'un des écrans des jauges pour une durée de 15 minutes, appuyez sur la touche VERROUILLAGE. Il suffit d'appuyer de nouveau sur cette touche pour déverrouiller l'écran.
- 5. Appuyez sur la touche QUITTER pour revenir à l'affichage standard.

### **FACILE À DÉGIVRER :**

#### Lancement du dégivrage manuel

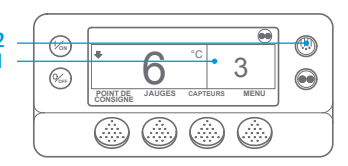

PROGRAMMATION DU DÉGIVRAGE PATIENTEZ

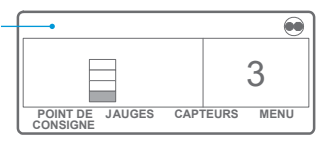

- 1. Revenez à l'affichage standard.
- Appuyez sur la touche DÉGIVRAGE. 2 3. Divers écrans de dégivrage apparaissent.
- 4. L'écran de dégivrage apparaît. L'indicateur de niveau se remplit et indique le temps restant avant la fin du cycle de dégivrage. À l'issue du cycle de dégivrage, l'affichage standard revient à l'écran.

#### FACILE D'ACCÈS :

#### Capteurs/sondes

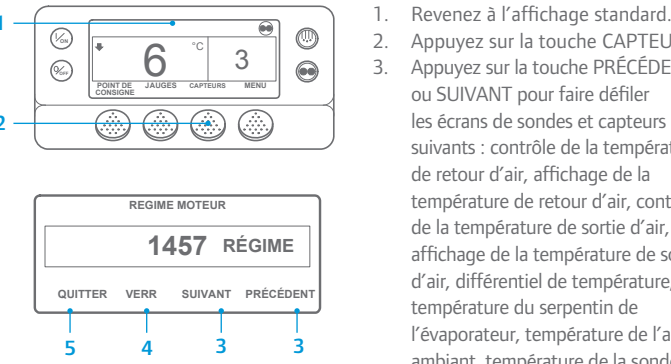

2. Appuvez sur la touche CAPTEURS. Appuyez sur la touche PRÉCÉDENT ou SUIVANT pour faire défiler les écrans de sondes et capteurs suivants : contrôle de la température de retour d'air, affichage de la température de retour d'air, contrôle de la température de sortie d'air. affichage de la température de sortie d'air, différentiel de température, température du serpentin de l'évaporateur, température de l'air ambiant, température de la sonde

de rechange 1, sondes de température du collecteur de données 1 à 6 et sonde de température de la platine. Si l'utilisateur n'appuie sur aucune touche pendant 30 secondes, l'affichage standard réapparaît à l'écran.

- 4. Pour afficher l'un des écrans des capteurs pour une durée de 15 minutes, appuyez sur la touche VERROUILLAGE. Il suffit d'appuyer de nouveau sur cette touche pour déverrouiller l'écran.
- 5. Appuyez sur la touche QUITTER pour revenir à l'affichage standard.

#### **FACILE À VÉRIFIER :**

#### Test avant-trajet

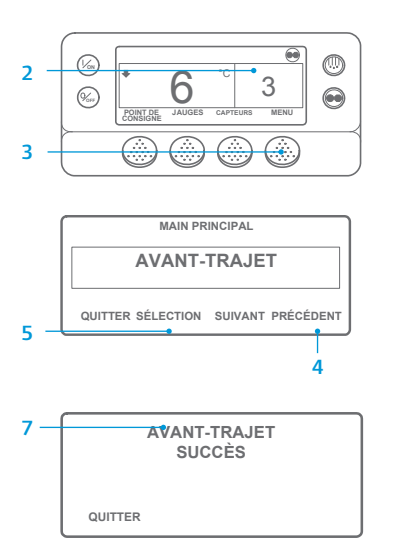

- 1. Supprimez tous les codes d'alarme.
- 2. Revenez à l'affichage standard.
- 3. Appuyez sur la touche MENU.
- 4. Appuyez sur la touche SUIVANT jusqu'à ce que le menu de test avant-trajet s'affiche.
- 5. Appuvez sur la touche programmable SÉLECTION pour lancer un test avant-traiet.
- 6. Lorsque le groupe ne fonctionne pas, un avant-traiet complet est lancé. Si le groupe fonctionne en mode thermique ou électrique. le test réalisé est un test de fonctionnement avant-trajet.
- 7. À l'issue de tous les tests, le résultat affiché est VALIDATION, VÉRIFICATION ou ÉCHEC. Si le résultat est VÉRIFICATION ou ÉCHEC, les codes d'alarme générés permettront au technicien de trouver l'origine du problème.

### **FACILE À VÉRIFIER :**

#### **Compteurs horaires**

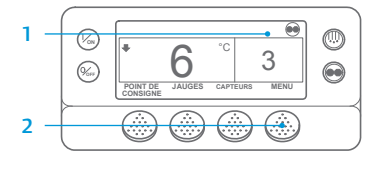

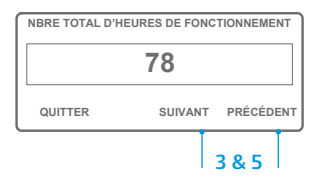

- 1. Revenez à l'affichage standard.
- 2. Appuyez sur la touche MENU.
- 3. Faites défiler le menu principal en appuyant à plusieurs reprises sur les touches SUIVANT et PRÉCÉDENT jusqu'à ce que l'écran du menu principal des compteurs horaires apparaisse.
- 4. Appuyez sur la touche SÉLECTION pour entrer dans le menu Compteurs horaires.
- Appuyez sur les touches SUIVANT et PRÉCÉDENT pour consulter les informations des compteurs horaires

REMARQUE : Veuillez consulter le chapitre consacré au fonctionnement dans le manuel d'utilisation du groupe approprié pour obtenir plus de détails.